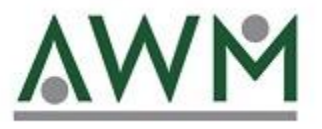

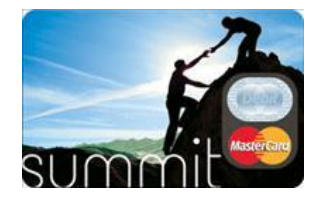

## Participant Portal Navigation

awm.summitfor.me

#### Home Page

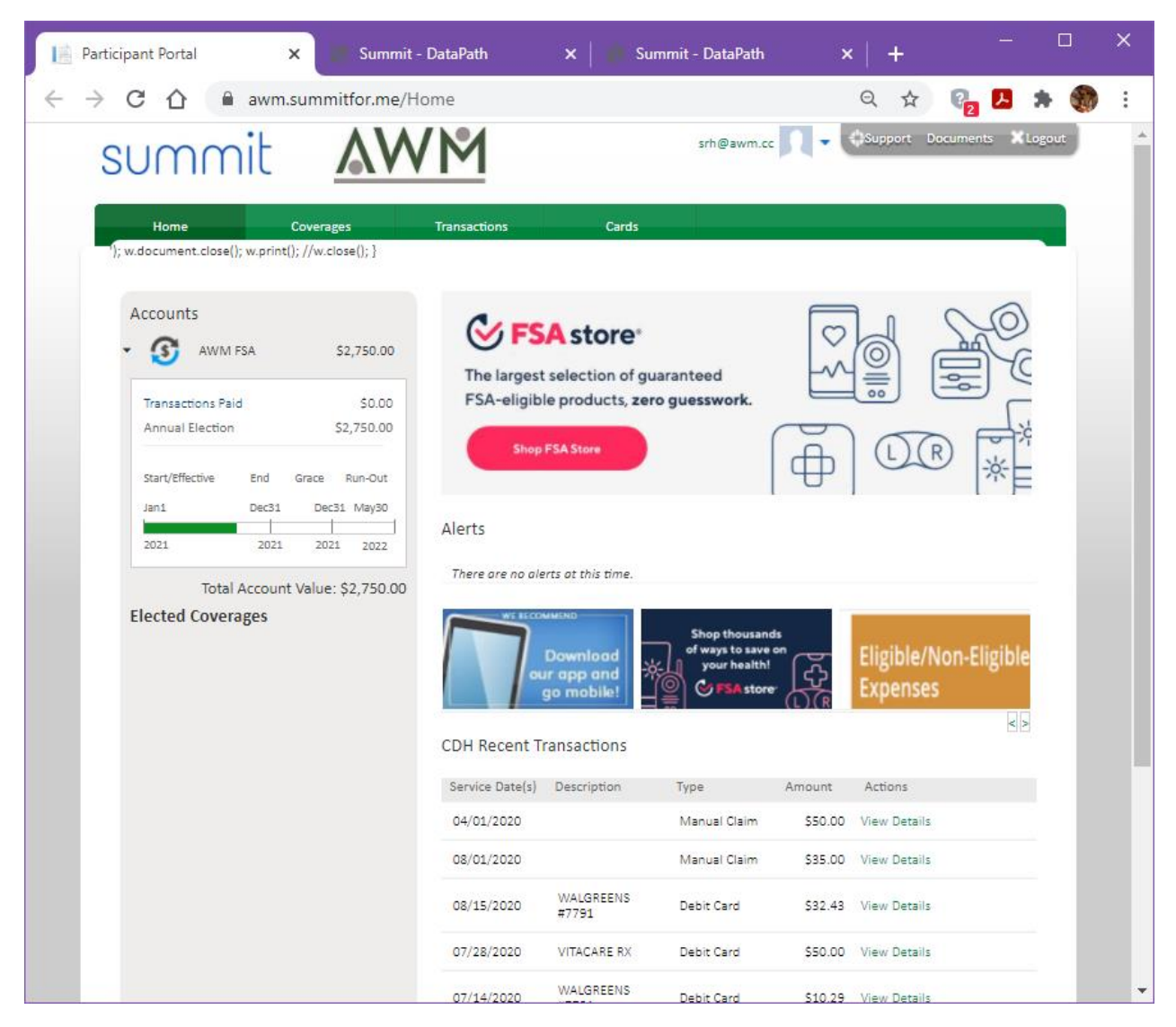

Account Balance is displayed on the left as Total Account Value.

Recent Transactions are displayed on the bottom right.

To manage FSA debit cards, choose Cards from the menu.

To activate your card, click on the blue Activate link.

| Cards             | Coverages                                                                           | Transactions                                         | Caros                                                          |                                                                  |      |
|-------------------|-------------------------------------------------------------------------------------|------------------------------------------------------|----------------------------------------------------------------|------------------------------------------------------------------|------|
| Participant       |                                                                                     |                                                      |                                                                |                                                                  |      |
|                   | Card Number: X<br>Effective Date: 0<br>Expiration Date: 0<br>Status: Is<br>Activate | XXX-XXXX-XXXX-5424<br>4/14/2021<br>7/31/2024<br>sued | Mailed Date<br>Mailed To<br>Shipping Method<br>Tracking Number | : 10/03/2019<br>: Participant Address<br>: StandardUSPS<br>: N/A |      |
|                   |                                                                                     | IIAS Enable                                          | ed 😰 Acceptable                                                | Merchant Categories                                              |      |
| FSA(Medical Flexi | ible Spending Account)                                                              | Total Healt<br>Amour                                 | thcare<br>nt                                                   | View                                                             |      |
| Previous Cards    |                                                                                     |                                                      |                                                                |                                                                  |      |
| Dependents        |                                                                                     |                                                      |                                                                |                                                                  | Show |
|                   |                                                                                     |                                                      |                                                                |                                                                  |      |
|                   |                                                                                     |                                                      |                                                                |                                                                  |      |

| https://awm.summitfor.me/C | × 🛞 Summit                                                                              | - DataPath                                                           | 🗙   🌖 Sur                  | mmit - DataPath                                                                     | >                                      | <    +                      | •)        | —     |        | ×   |
|----------------------------|-----------------------------------------------------------------------------------------|----------------------------------------------------------------------|----------------------------|-------------------------------------------------------------------------------------|----------------------------------------|-----------------------------|-----------|-------|--------|-----|
| ← → C ☆ 🔒 awr              | n.summitfor.me/(                                                                        | CardAccount                                                          |                            |                                                                                     | 07                                     | Q                           | ☆ 💡       | Ь     | *      | :   |
| summit                     | ۸V                                                                                      | /M                                                                   |                            | srh@awm.cc                                                                          | 1-1                                    | -{¦}Suppo                   | rt Docume | nts X | Logout | Í   |
| Home                       | Coverages                                                                               | Transactions                                                         | Cards                      |                                                                                     |                                        |                             |           |       |        | - 1 |
| Cards                      |                                                                                         |                                                                      |                            |                                                                                     |                                        |                             |           |       |        |     |
| Participant                |                                                                                         |                                                                      |                            |                                                                                     |                                        |                             |           |       |        |     |
| Linked Plans 📦             | Card Number:<br>Effective Date:<br>Expiration Date:<br>Status:<br>Report as lost or sto | : XXXX-XXXX-XXXX-<br>: 04/14/2021<br>: 07/31/2024<br>: Active<br>len | 5424                       | Mailed Date:<br>Mailed To:<br>Shipping Method:<br>Tracking Number:<br>Request PIN @ | 10/03/2<br>Participa<br>Standar<br>N/A | o19<br>ant Addre:<br>rdUSPS | 55        |       |        |     |
|                            |                                                                                         |                                                                      | IIAS Enabled 😰             | Acceptable 1                                                                        | Merchan                                | t Categor                   | ies       |       |        |     |
| FSA(Medical Flexib         | ole Spending Account)                                                                   |                                                                      | Total Healthcare<br>Amount |                                                                                     | View                                   |                             |           |       |        |     |
| Previous Cards             |                                                                                         |                                                                      |                            |                                                                                     |                                        |                             |           |       |        |     |
| Dependents                 |                                                                                         |                                                                      |                            |                                                                                     |                                        |                             |           | Show  |        |     |
|                            |                                                                                         |                                                                      |                            |                                                                                     |                                        |                             |           |       |        |     |
|                            |                                                                                         |                                                                      |                            |                                                                                     |                                        |                             |           |       |        | -   |

To report your card as lost or stolen, click on the green Report as lost or stolen link.

To manage dependent cards, select Show to the right of Dependents. This will list all dependents and cards and will allow you to activate, reissue, or request a card to be issued.

| ummil           |                          | 1                    | srh@av          | wm.cc                |                    | ents Log |
|-----------------|--------------------------|----------------------|-----------------|----------------------|--------------------|----------|
|                 |                          | _                    |                 |                      |                    |          |
| Home            | Coverages Tran           | sactions             | Cards           |                      |                    |          |
| Cards           |                          |                      |                 |                      |                    |          |
| Participant     |                          |                      |                 |                      |                    |          |
| 7               | Card Number: XXXX-       | 0XXX-XXXX-5424       | Ma              | iled Date: 10/03/2   | 2019               |          |
|                 | Effective Date: 04/14/   | 2021                 | Shianing        | Vailed To: Participa | ant Address        |          |
| summit          | Status: Active           | 2024                 | Tracking        | z Number: N/A        | rdUSPS             |          |
|                 | Report as lost or stolen |                      | Reques          | t PIN 🔞              |                    |          |
| Linked Plans 🕡  |                          |                      |                 |                      |                    |          |
|                 |                          | IIAS Enable          | ed 😧 🛛 Ac       | ceptable Merchan     | t Categories       |          |
| FSA(Medical Fle | exible Spending Account) | Total Healt<br>Amour | hcare<br>ht     | View                 |                    |          |
| Previous Cards  |                          |                      |                 |                      |                    |          |
| Dependents      |                          |                      |                 |                      |                    | Hide     |
| Name            | Card Number              | Mailed Date          | Expiration Date | Status               | Actions            |          |
| Brianna Hamer   | XXXX-XXXX-XXXX-1546      | Pending              | 05/31/2023      | Lost/Stolen          |                    |          |
| Brianna Hamer   | XXXX-XXXX-XXXX-2209      | Pending              | 10/31/2023      | Issued               | Activate 🔺         |          |
| Corben Hamer    |                          |                      |                 |                      | Issue Card         |          |
| Jerrod McRae    | XXXX-XXXX-XXXX-9169      | Pending              | 02/28/2023      | Active               | Lost/Stolen   Requ | est PIN  |
|                 |                          |                      |                 |                      |                    |          |

| https://awm     | n.summitfor.me/C >   | K 🕤 Summit - Dat                                                                                      | aPath >                                 | <   🌀 Summit - Datal                      | Path >                                                                                      | <   +                       | — C         |  |
|-----------------|----------------------|----------------------------------------------------------------------------------------------------|-----------------------------------------|-------------------------------------------|---------------------------------------------------------------------------------------------|-----------------------------|-------------|--|
| $\rightarrow$ G | 🛆 🔒 awm.s            | summitfor.me/Card/                                                                                    | Account                                 |                                           | 07                                                                                          | २ 🕁 🖗                       | 2 🛃 🌸       |  |
| SU              | mmit                 | ٨WI                                                                                                   | 4                                       | srh@a                                     | wm.cc                                                                                       | Support Docum               | ents Logout |  |
| H               | lome (               | Coverages                                                                                             | ansactions                              | Cards                                     |                                                                                             |                             |             |  |
| Ca              | rds                  | Tra                                                                                                   | nsaction History                        |                                           |                                                                                             |                             |             |  |
| Part            | ticipant             |                                                                                                    | Claims Vault™                           |                                           |                                                                                             |                             |             |  |
| 3               | Ummile               | Card Numb<br>Effective Date: 047<br>Expiration Date: 07/3<br>Status: Acti<br>Report as lost or stolen | Transactions<br>7, 2021<br>1/2024<br>/e | Ma<br>I<br>Shipping<br>Tracking<br>Reques | iled Date: 10/03/2<br>Vailed To: Participa<br>g Method: Standar<br>; Number: N/A<br>t PIN @ | 019<br>int Address<br>dUSPS |             |  |
| Lir             | nked Plans 🔞         |                                                                                                    |                                         |                                           |                                                                                             |                             |             |  |
|                 |                      |                                                                                                    | IIAS En:                                | abled 😥 🛛 Ac                              | ceptable Merchant                                                                           | t Categories                |             |  |
|                 | FSA(Medical Flexible | Spending Account)                                                                                     | Total H<br>Am                           | ealthcare<br>nount                        | View                                                                                        |                             |             |  |
| •               | Previous Cards       |                                                                                                    |                                         |                                           |                                                                                             |                             |             |  |
| Dep             | endents              |                                                                                                    |                                         |                                           |                                                                                             |                             | Hide        |  |
|                 | Name                 | Card Number                                                                                           | Mailed Date                             | Expiration Date                           | Status                                                                                      | Actions                     |             |  |
| Bria            | anna Hamer           | XXXX-XXXX-XXXX-154                                                                                    | 5 Pending                               | 05/31/2023                                | Lost/Stolen                                                                                 |                             |             |  |
|                 | anna Hamer           | XXXX-XXXX-XXXX-220                                                                                    | 9 Pending                               | 10/31/2023                                | Issued                                                                                      | Activate 🛕                  |             |  |
| Bria            |                      |                                                                                                    |                                         |                                           |                                                                                             | Issue Card                  |             |  |
| Corl            | ben Hamer            |                                                                                                    |                                         |                                           |                                                                                             |                             |             |  |

To view Transactions, select Transactions from the menu bar.

Transaction History will show all transactions on the account and any outstanding items requiring attention.

|                          | •                                                                                                    |                                                                     |                                             | Index                                                          | cch @awa                      |                               | Support                                | Documents                                                               |
|--------------------------|----------------------------------------------------------------------------------------------------|---------------------------------------------------------------------|---------------------------------------------|----------------------------------------------------------------|-------------------------------|-------------------------------|----------------------------------------|-------------------------------------------------------------------------|
| SUMI                     | mit                                                                                                    |                                                                     | M                                           |                                                                | smæawn                        |                               | Contrast.                              |                                                                         |
| Home                     | Coverag                                                                                                    | es 1                                                                | fransactions                                | Cards                                                          |                               |                               |                                        |                                                                         |
| Transa                   | ction Histor                                                                                                  | У                                                                   |                                             | Transactions                                                   | CI                            | aims Vault™                   | Trar                                   | nsaction History                                                        |
| Transactio               | n Search                                                                                                    |                                                                     |                                             |                                                                |                               |                               |                                        | Show                                                                    |
| CDH Trans                | actions Requiring                                                                                             | Attention                                                           |                                             |                                                                |                               |                               |                                        |                                                                         |
| Service D                | ate(s) Descripti                                                                                              | on Ty                                                               | pe                                          | Claimant                                                       | Original<br>Amount            | Processed<br>Amount           | Status                                 | Action<br>Required                                                      |
| CDH Trans                | actions                                                                                                    |                                                                     |                                             |                                                                |                               |                               |                                        | Hide                                                                    |
| Add/View O<br>Plan       | nline Claims<br>Service Date(s)                                                                               | Description                                                         | Туре                                        | Claimant                                                       | Original<br>Amount            | Processed<br>Amount           | Payment<br>Method                      | Status                                                                  |
| FSA                      | 04/01/2020<br>04/01/2020                                                                                      |                                                                     | Manual Claim                                | Stephanie<br>Hamer                                             | \$50.00                       | \$50.00                       | ACH                                    | Approve                                                                 |
|                          | 08/01/2020                                                                                                    |                                                                     | Manual Claim                                | Stephanie<br>Hamer                                             | \$35.00                       | \$35.00                       | None                                   | Approve                                                                 |
| FSA                      | 08/01/2020                                                                                                    |                                                                     |                                             |                                                                |                               |                               |                                        | Auto                                                                    |
| FSA<br>FSA               | 08/01/2020<br>08/15/2020<br>08/15/2020                                                                        | WALGREENS<br>#7791                                                  | Debit Card                                  | Stephanie<br>Hamer                                             | \$32.43                       | \$32.43                       | Debit Card                             | substantiated                                                           |
| FSA<br>FSA<br>FSA        | 08/01/2020<br>08/15/2020<br>08/15/2020<br>07/28/2020<br>07/28/2020                                            | WALGREENS<br>#7791<br>VITACARE RX                                   | Debit Card<br>Debit Card                    | Stephanie<br>Hamer<br>Stephanie<br>Hamer                       | \$32.43                       | \$32.43                       | Debit Card                             | Auto<br>Auto<br>substantiated                                           |
| FSA<br>FSA<br>FSA<br>FSA | 08/01/2020<br>08/15/2020<br>08/15/2020<br>07/28/2020<br>07/28/2020<br>07/14/2020<br>07/14/2020                | WALGREENS<br>#7791<br>VITACARE RX<br>WALGREENS<br>#7791             | Debit Card<br>Debit Card<br>Debit Card      | Stephanie<br>Hamer<br>Stephanie<br>Hamer<br>Stephanie<br>Hamer | \$32.43<br>\$50.00<br>\$10.29 | \$32.43<br>\$50.00<br>\$10.29 | Debit Card<br>Debit Card<br>Debit Card | Auto<br>substantiated<br>Auto<br>substantiated<br>Auto<br>substantiated |
| FSA<br>FSA<br>FSA<br>FSA | 08/01/2020<br>08/15/2020<br>08/15/2020<br>07/28/2020<br>07/28/2020<br>07/14/2020<br>07/14/2020<br>1 2 3 4 5 6 | WALGREENS<br>#7791<br>VITACARE RX<br>WALGREENS<br>#7791<br>7 8 9 10 | Debit Card Debit Card Debit Card Debit Card | Stephanie<br>Hamer<br>Stephanie<br>Hamer<br>Stephanie<br>Hamer | \$32.43<br>\$50.00<br>\$10.29 | \$32.43<br>\$50.00<br>\$10.29 | Debit Card<br>Debit Card<br>Debit Card | Auto<br>substantiated<br>Auto<br>substantiated<br>Auto<br>substantiated |

| The Claims Vault will allow | you to retain all rece | eipts if needed for | future reference. |
|-----------------------------|------------------------|---------------------|-------------------|
|-----------------------------|------------------------|---------------------|-------------------|

| 📔 https://awm.summitfor.me/C 🗙                        | 🕤 Summit - DataPath                    | 🗙 📔 🕤 Summit - DataPath                   | ×   +            | - 0                 | ×  |
|-------------------------------------------------------|----------------------------------------|-------------------------------------------|------------------|---------------------|----|
| $\leftrightarrow$ $\rightarrow$ C $\triangle$ awm.sum | mitfor.me/ClaimTransactior             | n/ClaimsVault                             | ର ☆              | 🛛 🧞 🛃 🏂 🍕           | ): |
| summit                                                | AWM                                    | srh@awn                                   | cc 👤 🗕 🗘 Support | t Documents KLogout |    |
| Home Cov                                              | verages Transactions                   | Cards                                     |                  |                     |    |
| Claims Vault™                                         |                                        | Transaction History                       | Claims Vault™    | Transactions        |    |
| Store receipts that can be conv                       | erted to claims or included on IRS rep | porting by clicking the Add Transaction b | utton.           |                     |    |
| Add Transaction Start Date End Date                   | Provider/Merchant                      | Description                               | Claim Amount     | Actions             |    |
| There are no records to dis                           | play.                                  |                                           |                  |                     |    |
| Copyright © 2021 DataPath, Inc. All righ              | nts reserved.   Ver: 21.3.10.12        |                                           |                  |                     |    |
|                                                       |                                        |                                           |                  |                     |    |
|                                                       |                                        |                                           |                  |                     |    |
|                                                       |                                        |                                           |                  |                     |    |
|                                                       |                                        |                                           |                  |                     |    |
|                                                       |                                        |                                           |                  |                     |    |
|                                                       |                                        |                                           |                  |                     |    |
|                                                       |                                        |                                           |                  |                     |    |

Transactions will allow you to add transactions.

| //awm.summitfor.m                                             |                                      | ummit - DataPath         | ×   (                | y Summit - Da        | taPath             | ×   +      |               |
|---------------------------------------------------------------|--------------------------------------|--------------------------|----------------------|----------------------|--------------------|------------|---------------|
| G 🖸 🔳                                                         | awm.summitfor                        | r.me/ClaimsEntry         |                      |                      |                    | Q 12       | o 🔏 🖪         |
| ummi                                                          | it 🛕                                 | WM                       |                      | srh(                 | Pawm.cc 📃 🗖        | Support    | Documents XI  |
| Home                                                          | Coverages                            | Transactions             | c                    | ards                 |                    |            |               |
| Transaction                                                   | IS                                   |                          | Tran                 | saction History      | Claims Vault™      | Trar       | nsactions     |
| Online Transacti                                              | ons                                  |                          |                      |                      |                    |            |               |
| View and a discourse                                          |                                      |                          |                      |                      | A 44 T             |            |               |
| view and edit previo                                          | usly submitted claim                 | s, submit new claims or  | make a premium       | payment by clicking  | ; Add Transaction. |            |               |
| Add Transaction                                               |                                      |                          |                      |                      |                    |            |               |
| <ul> <li>Unfinished C</li> </ul>                              | laims (Not Subn                      | nitted)                  |                      |                      |                    |            |               |
| Complete claims y                                             | ou have started but                  | have not submitted by c  | licking Edit Details | or Add Receipt.      |                    |            |               |
| Service Date(s)                                               | Claima                               | nt                       | Amount               | Provider/Merch       | ant Paymer         | nt Method  |               |
| There are no re                                               | ecords to display.                   |                          |                      |                      |                    |            |               |
| - Submitted Cl                                                | aims (Unpaid)                        |                          |                      |                      |                    |            |               |
| Claim Number                                                  | Service Date(s                       | ) Claimant               |                      | Amount               | Provider/Me        | erchant P  | ayment Method |
| 34                                                            | 10/01/2019                           | Stephanie H              | lamer                | \$50.00              |                    | 0          | Check         |
| 180255                                                        | 10/01/2019                           | Stephanie H              | lamer<br>Iamer       | \$250.00             |                    | C          | lone          |
| 211673                                                        | 04/01/2020                           | Stephanie H              | lamer                | \$50.00              |                    | A          | АСН           |
| <ul> <li>Processed Cl</li> <li>View the details or</li> </ul> | aims (Paid)<br>f claims you have alm | eady processed, includir | ng reimbursement     | or denial details, b | y clicking View De | tails.     |               |
| Claim Number                                                  | Service Date(s)                      | Claimant                 | Amount               | Provider P           | Payment Method     | Check Numb | ber           |
| 93933                                                         | 05/04/2020                           | Stephanie Hamer          | \$195.75             |                      | асн<br>асн         |            | View Details  |
| 70110                                                         |                                      |                          |                      |                      | H1.0               |            |               |
| 72113<br>58034                                                | 03/02/2020                           | Stephanie Hamer          | \$34.58              |                      | ACH                |            | View Details  |

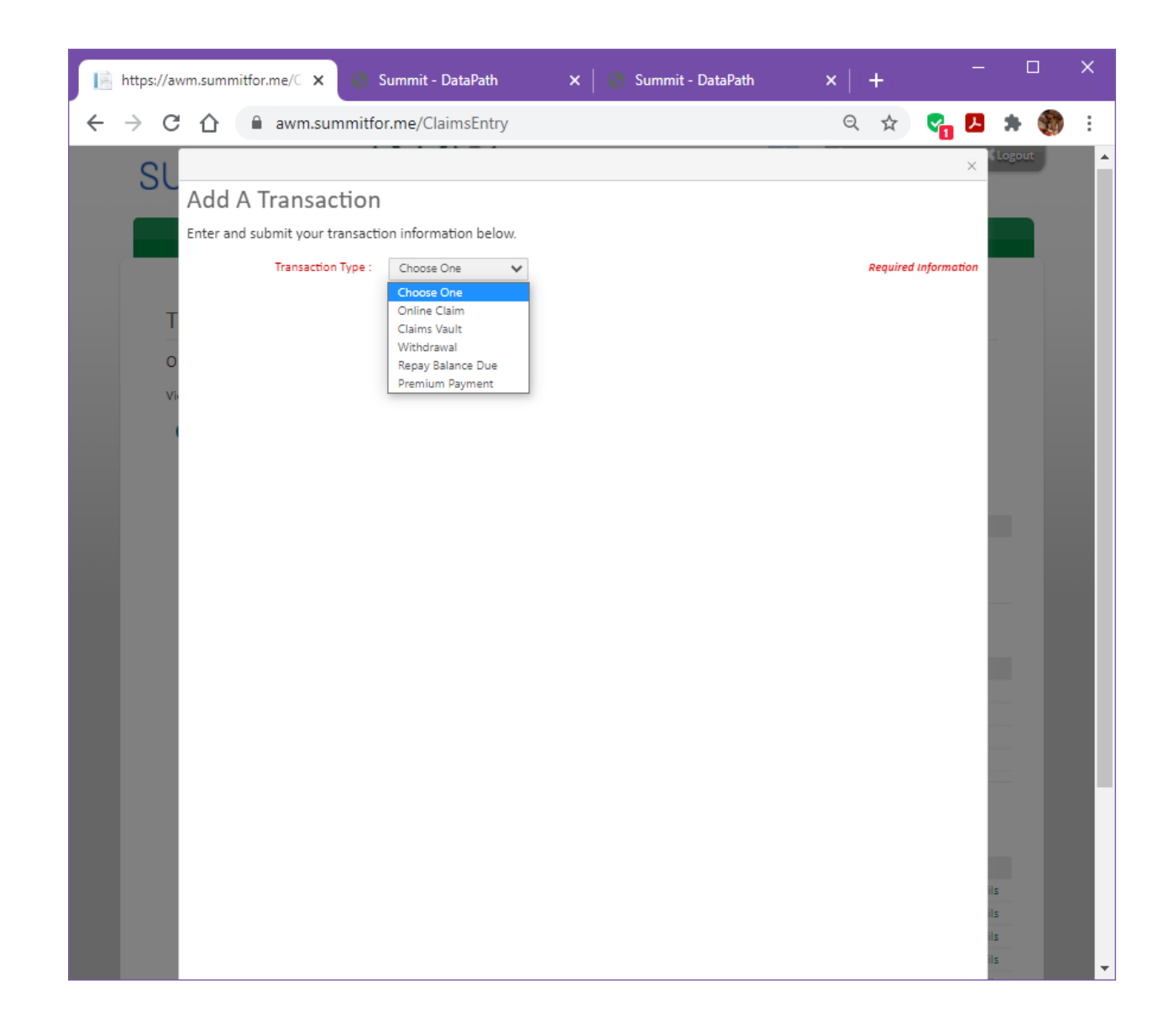

| Participant Portal                                                                                       | X Log In                                                                                  |                  | ×      Lo                                                   | g In                                                          | ×              | +                        | <u></u> .  |        |   |
|----------------------------------------------------------------------------------------------------|-------------------------------------------------------------------------------------------|------------------|-------------------------------------------------------------|---------------------------------------------------------------|----------------|--------------------------|------------|--------|---|
| - → C û 🔒 aw                                                                                             | vm.summitfor.me/H                                                                         | ome/Index        |                                                             |                                                               |                | Q ☆                      | 8          | * 🛞    | ) |
| summit                                                                                                   | ۸W                                                                                        | /M               |                                                             | srh@awm.ci                                                    | · <b>N</b> • ( | Support Docu             | iments 🗙 l | Logout |   |
| Home                                                                                                    | Coverages                                                                                 | Transactions     | Cards                                                       |                                                               |                |                          |            |        |   |
| Accounts<br>AWM FSA<br>Transactions Paid<br>Annual Election<br>Start/Effective Enc<br>Jan1 Der<br>2021 2 | \$2,750.00<br>\$0.00<br>\$2,750.00<br>d Grace Run-Out<br>c31 Dec31 May30<br>021 2021 2022 | Constraints      | A store*<br>selection of gu<br>e products, zer<br>FSA Store | aranteed<br>o guesswork.                                      | ⊕g [\$]        |                          |            |        |   |
| Total Acco                                                                                               | ount Value: \$2,750.00                                                                    | There are no ale | rts at this time.<br>Download<br>ir app and<br>go mobile!   | Shop thousan<br>of ways to save<br>your health<br>C FSA store |                | Eligible/Nor<br>Expenses | n-Eligible |        |   |
|                                                                                                    |                                                                                           | Service Date(s)  | Description                                                 | Туре                                                          | Amount         | Actions                  |            |        |   |
|                                                                                                    |                                                                                           | 04/01/2020       |                                                             | Manual Claim                                                  | \$50.00        | View Details             |            |        |   |
|                                                                                                    |                                                                                           | 08/01/2020       |                                                             | Manual Claim                                                  | \$35.00        | View Details             |            |        |   |
|                                                                                                    |                                                                                           | 08/15/2020       | WALGREENS<br>#7791                                          | Debit Card                                                    | \$32.43        | View Details             |            |        |   |
|                                                                                                    |                                                                                           | 07/28/2020       | VITACARE RX                                                 | Debit Card                                                    | \$50.00        | View Details             |            |        |   |
|                                                                                                    |                                                                                           | 07/14/2020       | WALGREENS                                                   | Debit Card                                                    | \$10.29        | View Details             |            |        |   |

To make personal information changes, choose the drop-down option beside your login name.

Through the User Account option, you have the below options:

- Manager User Password and email
- Update address and phone numbers
- Update dependents
- Update banking information

| https://awm.summitfor.me/A                                                | 🗙 📀 Log In              |                    | 🗙 🍦 🛞 Log In               |                     | ×   +                   | - 0          |
|---------------------------------------------------------------------------|-------------------------|--------------------|----------------------------|---------------------|-------------------------|--------------|
| → C 🏠 🔒 awm.                                                              | summitfor.me/Acco       | ount/Participan    | tInformation               | 07                  | Q ☆                     | a 🖪 🗯 🍕      |
| summit                                                                    | ۸W                      | M                  | srh                        | @awm.cc             | Support Docu            | ments Logout |
| Home                                                                      | Coverages 1             | fransactions       | Cards                      |                     |                         |              |
| User Account<br>Hi Stephanie, please verify                               | the information we have | for you and make a | ny updates that are necess | ary.                |                         |              |
|                                                                           | First Name: Step        | ohanie             |                            | Home:               |                         |              |
|                                                                           | Middle Name:            |                    |                            | Work:               |                         |              |
| Change Photo                                                              | Last Name: Han          | ner                |                            | Mobile:             |                         |              |
| Image should be<br>100px by 100px<br>and saved as a<br>.gif, .jpg or .png | User ID : srh@          | @awm.cc            |                            | Pass Phrase:        | Marie123                |              |
|                                                                           | Edit F                  | assword            |                            | Email:              | srh@awm.cc              |              |
|                                                                           |                         |                    | Security Question 2        | 1: What is your mot | her's maiden name?      | V Edit       |
|                                                                           |                         |                    | Answe                      | r: ••••••           |                         | ۲            |
|                                                                           |                         |                    | Security Question 2        | 2: What was the nam | ne of your first school | ? 🗸 Edit     |
|                                                                           |                         |                    | Answe                      | r: ••••••           |                         | ۲            |
| Address                                                                   |                         |                    |                            |                     |                         | Show         |
| Dependents                                                                |                         |                    |                            |                     |                         | Show         |
| Banking Details                                                           |                         |                    |                            |                     |                         | Show         |
| banking Details                                                           |                         |                    |                            |                     |                         | SHOW         |
| Autnentication image                                                      | o 💡                     | 0                  | •                          | 500                 |                         |              |
|                                                                           |                         |                    |                            |                     |                         |              |

|   | https://awm.summitfor.me/A 🗙 | 📀 Log In               | 🗙   🍮 Log In        | ×                           |                              | σ×      |
|---|------------------------------|------------------------|---------------------|-----------------------------|------------------------------|---------|
| ~ | → C 🏠 🔒 awm.sun              | nmitfor.me/Account/Par | ticipantInformation | 07                          | Q 🖈 🚱 🖊                      | 🗯 🛞 E   |
|   |                              | Edit Password          |                     | Email:                      | srh@awm.cc                   | ····· • |
|   |                              |                        | Security Que        | stion 1: What is your mothe | r's maiden name? 🛛 🖌 Edit    |         |
|   |                              |                        | ,                   | Answer:                     | ۲                            |         |
|   |                              |                        | Security Que        | stion 2. What was the name  | of your first school? 😒 Edit |         |
|   |                              |                        | , <u>-</u>          |                             | Lait                         |         |
|   |                              |                        | 4                   | Answer:                     | ۲                            |         |
|   |                              |                        |                     |                             |                              |         |
|   | Address                      |                        |                     |                             | Show                         |         |
|   | Dependents                   |                        |                     |                             | Hide                         |         |
|   |                              |                        |                     |                             | Add Dependent                |         |
|   | Last Name                    | First Name             | Middle Initial      | Relationship                |                              |         |
|   | Hamer                        | Brianna                |                     | Child                       | 1                            |         |
|   | Hamer                        | Corben                 |                     | Other                       | 1                            |         |
|   | McRae                        | Jerrod                 |                     | Other                       | 1                            |         |
|   | Banking Details              |                        |                     |                             | Show                         |         |
|   | Authentication image:        |                        |                     |                             |                              |         |
|   | Autonication mage.           | o 💡                    | - 📸                 | o 🜆                         |                              |         |
|   |                              | • <b>/</b>             | •                   | o 🍲                         |                              |         |
|   |                              | •                      |                     | •                           |                              |         |
|   |                              |                        |                     |                             | Save Or Cancel               | -       |

To make changes or view, choose Show to the far right of each option.

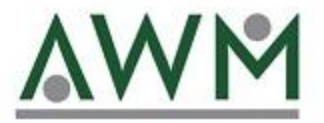

# **Online Claims Entry**

awm.summitfor.me

Choose Transactions in the Participant portal.

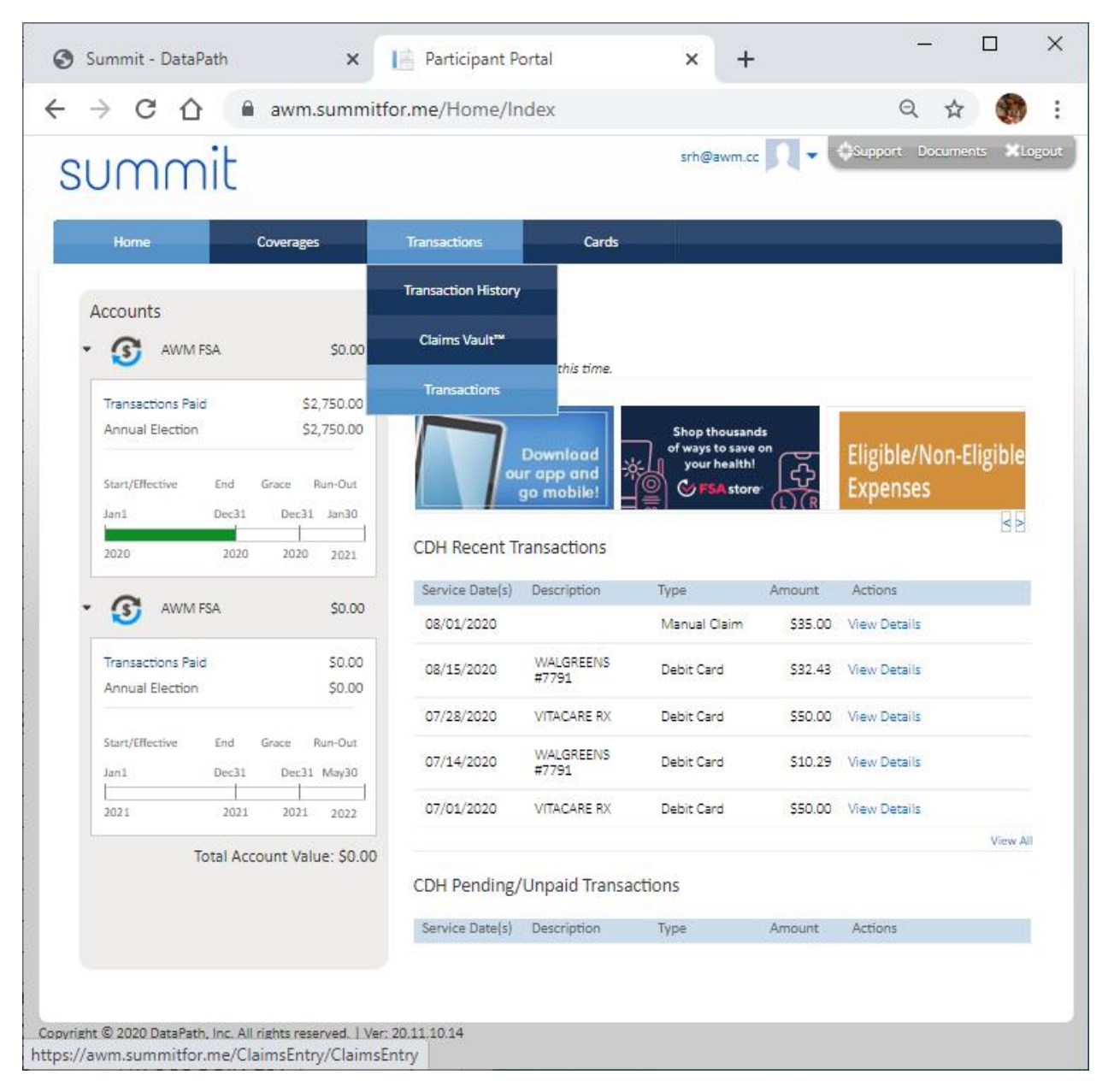

### Select Add Transaction

| Summit - Datal                                                                                                    | Path                                                                                                    | × 📑 https:/                                                                                                    | //awm.summi                                                                           | for.me/Claim                                                                   | × +                                                                                         | -                                                                | - 🗆                                                                                       |
|----------------------------------------------------------------------------------------------------|----------------------------------------------------------------------------------------------------|----------------------------------------------------------------------------------------------------|---------------------------------------------------------------------------------------|--------------------------------------------------------------------------------|---------------------------------------------------------------------------------------------|------------------------------------------------------------------|-------------------------------------------------------------------------------------------|
| → C △                                                                                                    | awm.                                                                                                    | .summitfor.me/Cla                                                                                                    | aimsEntry/Cl                                                                          | aimsEntry                                                                      |                                                                                             | Q                                                                | ☆                                                                                         |
| umm                                                                                                    | it                                                                                                    |                                                                                                    |                                                                                       | srh                                                                            | @awm.cc                                                                                     | Support Do                                                       | cuments XLc                                                                               |
| Home                                                                                                    | Coverages                                                                                                    | Transactions                                                                                                    |                                                                                       | Cards                                                                          |                                                                                             |                                                                  |                                                                                           |
| Transactior                                                                                                    | 15                                                                                                    |                                                                                                    | Tra                                                                                   | nsaction History                                                               | Claims Vault™                                                                               | Transacti                                                        | ions                                                                                      |
| Online Transacti                                                                                                    | ions                                                                                                    |                                                                                                    |                                                                                       |                                                                                |                                                                                             |                                                                  |                                                                                           |
|                                                                                                    |                                                                                                    |                                                                                                    |                                                                                       |                                                                                |                                                                                             |                                                                  |                                                                                           |
| View and edit previo                                                                                                    | usly submitted clai                                                                                                    | ms, submit new claims or                                                                                                    | make a premium                                                                        | payment by clickin                                                             | g Add Transaction.                                                                          |                                                                  |                                                                                           |
| Add Transaction                                                                                                    |                                                                                                    |                                                                                                    |                                                                                       |                                                                                |                                                                                             |                                                                  |                                                                                           |
| <ul> <li>Unfinished 0</li> </ul>                                                                                                    | laims (Not Sub                                                                                                    | omitted)                                                                                                    |                                                                                       |                                                                                |                                                                                             |                                                                  |                                                                                           |
| Complete claims y                                                                                                    | ou have started bu                                                                                                    | it have not submitted by c                                                                                                    | licking Edit Detai                                                                    | s or Add Receipt.                                                              |                                                                                             |                                                                  |                                                                                           |
| Service Date(s)                                                                                                    | Claim                                                                                                    | nant                                                                                                    | Amount                                                                                | Provider/Merch                                                                 | nant Payment                                                                                | t Method                                                         |                                                                                           |
| _                                                                                                    |                                                                                                    |                                                                                                    |                                                                                       |                                                                                |                                                                                             |                                                                  |                                                                                           |
| There are no r                                                                                                    | ecords to display.<br>laims (Unpaid)                                                                                                    |                                                                                                    |                                                                                       |                                                                                |                                                                                             |                                                                  |                                                                                           |
| There are no r<br>Submitted C<br>Claim Number                                                                                                    | ecords to display.<br>laims (Unpaid)<br>Service Date                                                                                                    | (s) Claimant                                                                                                    |                                                                                       | Amount                                                                         | Provider/Me                                                                                 | rchant Payme                                                     | nt Method                                                                                 |
| There are no r<br>Submitted C<br>Claim Number<br>34                                                                                                    | ecords to display.<br>laims (Unpaid)<br>Service Date<br>10/01/2019                                                                                                    | (s) Claimant<br>Stephanie H                                                                                                    | amer                                                                                  | Amount<br>\$50.00                                                              | Provider/Me                                                                                 | rchant Payme<br>Check                                            | nt Method                                                                                 |
| There are no r<br>Submitted C<br>Claim Number<br>34<br>35                                                                                                    | ecords to display.<br>laims (Unpaid)<br>Service Date<br>10/01/2019<br>10/01/2019                                                                                                    | (s) Claimant<br>Stephanie H<br>Stephanie H                                                                                                    | amer                                                                                  | Amount<br>\$50.00<br>\$250.00                                                  | Provider/Met                                                                                | rchant Payme<br>Check<br>Check                                   | nt Method                                                                                 |
| There are no r<br>Submitted C<br>Claim Number<br>34<br>35<br>180256                                                                                            | ecords to display.<br>laims (Unpaid)<br>Service Date<br>10/01/2019<br>10/01/2019<br>08/01/2020                                                                                                    | (s) Claimant<br>Stephanie H<br>Stephanie H<br>Stephanie H                                                                                                    | amer<br>amer<br>amer                                                                  | Amount<br>\$50.00<br>\$250.00<br>\$35.00                                       | Provider/Mer                                                                                | rchant Payme<br>Check<br>Check<br>None                           | nt Method                                                                                 |
| There are no n<br>Submitted C<br>Claim Number<br>34<br>35<br>180256<br>Processed Cl                                                                            | ecords to display.<br>laims (Unpaid)<br>Service Date<br>10/01/2019<br>10/01/2019<br>08/01/2020<br>laims (Paid)                                                                                                   | (s) Claimant<br>Stephanie H<br>Stephanie H<br>Stephanie H                                                                                                    | amer<br>amer<br>amer                                                                  | Amount<br>\$50.00<br>\$250.00<br>\$35.00                                       | Provider/Me                                                                                 | rchant Payme<br>Check<br>Check<br>None                           | nt Method                                                                                 |
| There are no r<br>Submitted C<br>Claim Number<br>34<br>35<br>180256<br>Processed Cl<br>View the details o                                                      | ecords to display.<br>laims (Unpaid)<br>Service Date<br>10/01/2019<br>10/01/2019<br>08/01/2020<br>laims (Paid)<br>f claims you have a                                                                            | (s) Claimant<br>Stephanie H<br>Stephanie H<br>Stephanie H                                                                                                    | amer<br>amer<br>amer<br>ng reimbursemen                                               | Amount<br>\$50.00<br>\$250.00<br>\$35.00<br>t or denial details, b             | Provider/Mer                                                                                | rchant Payme<br>Check<br>Check<br>None<br>tails.                 | nt Method                                                                                 |
| There are no n<br>Submitted C<br>Claim Number<br>34<br>35<br>180256<br>Processed C<br>View the details o<br>Claim Number                                       | ecords to display.<br>laims (Unpaid)<br>Service Date<br>10/01/2019<br>10/01/2019<br>08/01/2020<br>laims (Paid)<br>f claims you have a<br>Service Date(s)                                                         | (s) Claimant<br>Stephanie H<br>Stephanie H<br>Stephanie H<br>Iready processed, includir<br>Claimant                                                                          | amer<br>amer<br>amer<br>ng reimbursemen<br>Amount                                     | Amount<br>\$50.00<br>\$250.00<br>\$35.00<br>t or denial details, t<br>Provider | Provider/Mer<br>by clicking View Der<br>Payment Method                                      | rchant Payme<br>Check<br>Check<br>None<br>tails.<br>Check Number | nt Method                                                                                 |
| There are no n Submitted C Claim Number 34 35 180256 Processed Cl View the details o Claim Number 93933                                                        | ecords to display.<br>laims (Unpaid)<br>Service Date<br>10/01/2019<br>10/01/2019<br>08/01/2020<br>laims (Paid)<br>f claims you have a<br>Service Date(s)<br>05/04/2020                                           | (s) Claimant<br>Stephanie H<br>Stephanie H<br>Stephanie H<br>ulready processed, includir<br>Claimant<br>Stephanie Hamer                                                      | amer<br>amer<br>amer<br>ng reimbursemen<br>Amount<br>\$195.75                         | Amount<br>\$50.00<br>\$250.00<br>\$35.00<br>t or denial details, b<br>Provider | Provider/Mer<br>by clicking View Der<br>Payment Method<br>ACH                               | rchant Payme<br>Check<br>Check<br>None<br>tails.<br>Check Number | nt Method<br>View Details                                                                 |
| There are no n     Submitted C     Claim Number     34     35     180256     Processed Cl     View the details o     Claim Number     93933     72113          | laims (Unpaid)<br>Service Date<br>10/01/2019<br>10/01/2019<br>08/01/2020<br>laims (Paid)<br>f claims you have a<br>Service Date(s)<br>05/04/2020<br>04/11/2020                                                   | (s) Claimant<br>Stephanie H<br>Stephanie H<br>Stephanie H<br>ulready processed, includir<br>Claimant<br>Stephanie Hamer<br>Jerrod McRae                                      | amer<br>amer<br>amer<br>ng reimbursemen<br><u>Amount</u><br>\$195.75<br>\$40.00       | Amount<br>S50.00<br>\$250.00<br>\$35.00<br>t or denial details, b<br>Provider  | Provider/Mer<br>oy clicking View Der<br>Payment Method<br>ACH<br>ACH                        | rchant Payme<br>Check<br>Check<br>None<br>tails.<br>Check Number | nt Method<br>View Details<br>View Details                                                 |
| There are no n<br>Submitted C<br>Claim Number<br>34<br>35<br>180256<br>Processed Cl<br>View the details of<br>Claim Number<br>93933<br>72113<br>58034          | ecords to display.<br>laims (Unpaid)<br>Service Date<br>10/01/2019<br>10/01/2019<br>08/01/2020<br>laims (Paid)<br>f claims you have a<br>Service Date(s)<br>05/04/2020<br>04/11/2020<br>03/02/2020               | (s) Claimant<br>Stephanie H<br>Stephanie H<br>Stephanie H<br>Iready processed, includir<br>Claimant<br>Stephanie Hamer<br>Jerrod McRae<br>Stephanie Hamer                    | amer<br>amer<br>ng reimbursemen<br><u>Amount</u><br>\$195.75<br>\$40.00<br>\$34.58    | Amount<br>S50.00<br>\$250.00<br>\$35.00<br>t or denial details, t<br>Provider  | Provider/Mer<br>by clicking View Der<br>Payment Method<br>ACH<br>ACH<br>ACH                 | rchant Payme<br>Check<br>Check<br>None<br>tails.<br>Check Number | Niew Details<br>View Details<br>View Details<br>View Details                              |
| There are no r<br>Submitted C<br>Claim Number<br>34<br>35<br>180256<br>Processed Cl<br>View the details of<br>Claim Number<br>93933<br>72113<br>58034<br>36272 | ecords to display.<br>laims (Unpaid)<br>Service Date<br>10/01/2019<br>10/01/2019<br>08/01/2020<br>laims (Paid)<br>f claims you have a<br>Service Date(s)<br>05/04/2020<br>04/11/2020<br>03/02/2020<br>01/01/2020 | (s) Claimant<br>Stephanie H<br>Stephanie H<br>Stephanie H<br>Iready processed, includir<br>Claimant<br>Stephanie Hamer<br>Jerrod McRae<br>Stephanie Hamer<br>Stephanie Hamer | amer<br>amer<br>ng reimbursemen<br>Amount<br>\$195.75<br>\$40.00<br>\$34.58<br>\$0.01 | Amount<br>\$50.00<br>\$250.00<br>\$35.00<br>t or denial details, b<br>Provider | Provider/Mer<br>by clicking View Det<br>Payment Method<br>ACH<br>ACH<br>ACH<br>ACH<br>Check | rchant Payme<br>Check<br>Check<br>None<br>tails.<br>Check Number | nt Method<br>View Details<br>View Details<br>View Details<br>View Details<br>View Details |

#### Select Transaction Type – Online Claim

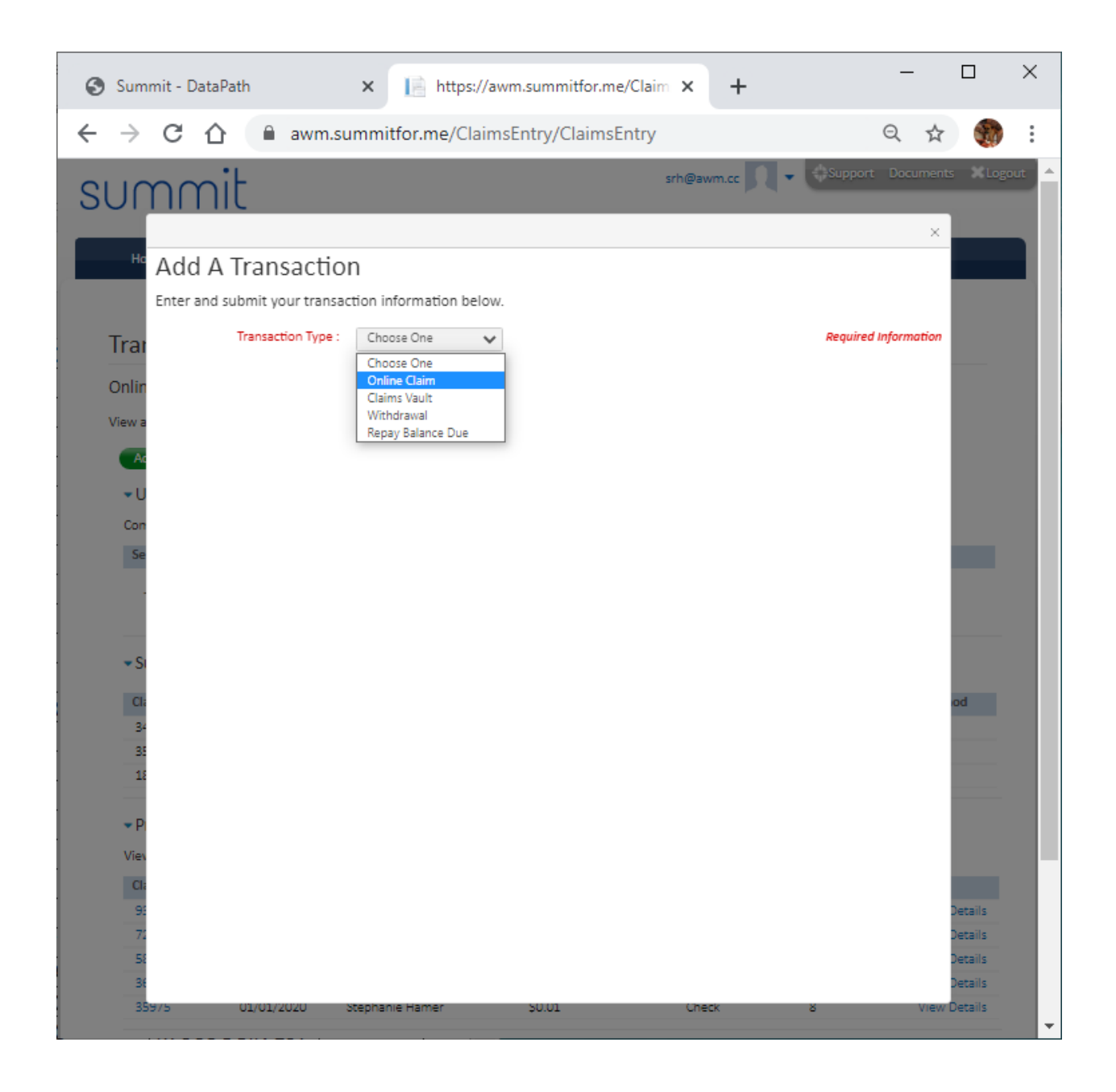

3

### Upload receipts using "Upload a File" Selection

| Summit - DataPath × I https://awm.summitfor.me/Claim × +                                                                                                    |        |         | ×    |
|----------------------------------------------------------------------------------------------------|--------|---------|------|
| ← → C ☆ awm.summitfor.me/ClaimsEntry/ClaimsEntry Q                                                                                                    | ☆      |         | :    |
| srh@awm.cc 🔍 - Support Docu                                                                                                    | iments | XLogo   | ut ^ |
|                                                                                                    | ×      | _       |      |
| Add A Transaction                                                                                                    |        |         |      |
| Enter and submit your claim information below. If you have multiple services on a single receipt or EOB, you can<br>enter the details of a service and click Add Line Item. When you are done with that receipt or EOB, click Submit. | I      |         |      |
| If you don't have all of the details for your claim, click <b>Finish Later</b> to save what you have entered then come back<br>Onlin later to finish and submit your claim.                                                           | l      |         |      |
| View a Transaction Type : Online Claim 🗸 Required Information                                                                                                    | 7      |         |      |
| Ac Upload Receipt/EOB : Upload A File Max Size: 100mb. Supported formats: pdf, bmp, gif, jpg, eps, tif, or png.                                                                                                    |        |         |      |
| <b>~</b> ∪                                                                                                    |        |         |      |
| Con  Pay Me Pay Provider                                                                                                    |        |         |      |
| Se Claimant: Stephanie Hamer 🗸                                                                                                    | 11     |         |      |
| Start Date: End Date:                                                                                                    |        |         |      |
| Amount:                                                                                                    | 11     |         |      |
| Provider:                                                                                                    |        |         |      |
| Service Category:Select Category V Service Code:Select Code V                                                                                                    |        | od      |      |
| 34 Plan                                                                                                    | 10     |         |      |
| 31 Fidth.                                                                                                    | 11     |         |      |
| Notes:                                                                                                    | 11     |         |      |
| ▼ P                                                                                                    |        |         |      |
| Viev                                                                                                    |        |         |      |
| CI: I have read and agree to the Terms and Conditions                                                                                                    |        |         |      |
| 91<br>77 Add Line Item                                                                                                    |        | )etails |      |
| 5 Line Item Claims                                                                                                    |        | etails  |      |
|                                                                                                    | -      | etails  |      |
| 35975 01/01/2020 Stephanie Hamer 50.01 Check 8                                                                                                    | view D | etails  | -    |

| Summit - DataPath                         | × https://awm.summitfor.me/Claim × +                                                        | _      |         | ×    |
|-------------------------------------------|---------------------------------------------------------------------------------------------|--------|---------|------|
| ← → C ☆ 🔒 awm.su                          | mmitfor.me/ClaimsEntry/ClaimsEntry Q                                                        | ☆      |         | :    |
| summit                                    | srh@awm.cc                                                                                  | cument | s XLogo | ut 🔺 |
| He Add A Transaction                      | )                                                                                           | ×      |         |      |
| enter the details of a service an<br>Trai | alls for your claim. click <b>Finish Later</b> to save what you have entered then come back |        |         |      |
| Onlin later to finish and submit your     | claim.                                                                                      |        |         |      |
| View a Transaction Type :                 | Online Claim   Required Informat                                                            | ion    |         |      |
| Upload Receipt/EOB :                      | Upload A File Max Size: 100mb. Supported formats: pdf, bmp, gif, jpg, eps, tif, or png.     |        |         |      |
| . Con 💿                                   | Pay Me Pay Provider                                                                         |        |         |      |
| Se Claimant: Step                         | ohanie Hamer 🗸 🗸                                                                            |        |         |      |
| Start Date: 04/                           | 01/2020 End Date: 04/01/2020                                                                |        |         |      |
| Amount: \$50                              | 00                                                                                          |        |         |      |
| Provider:                                 |                                                                                             |        |         |      |
| Service Category: Mer                     | dical Visit Visit                                                                           |        | od      |      |
| Description of Service: Off               | ice Visit                                                                                   |        |         |      |
| Bi Print Se                               | lect Plan                                                                                   |        |         |      |
| 13 Notes:                                 | A - FS [01-Jan-2020 to 31-Dec-2020]                                                         |        | _       |      |
| - P                                       |                                                                                             |        |         |      |
| Viev                                      |                                                                                             |        |         |      |
| CI:                                       | I have read and agree to the Terms and Conditions                                           |        |         |      |
| 91                                        |                                                                                             |        | Details |      |
| 51 Line Item Claims                       |                                                                                             |        | Details |      |
| 3                                         |                                                                                             | -      | Details |      |
| 35975 01/01/2020 8                        | tephanie Hamer 50.01 Check 8                                                                | View   | Details | -    |

### Once the receipts are uploaded, complete all required fields in red

Select the agreement, then select Add Line Item

| Summit - DataPath × 📄 https://awm.summitfor.me/Claim × +                                                                                                    |        |                    | ×    |
|----------------------------------------------------------------------------------------------------|--------|--------------------|------|
| ← → C ☆ awm.summitfor.me/ClaimsEntry/ClaimsEntry Q                                                                                                    | ☆      |                    | :    |
| summit srh@awm.cc                                                                                                    | uments | s X Logo           | ut ^ |
| He Add A Transaction                                                                                                    | ×      |                    |      |
| Enter and submit your claim information below. If you have multiple services on a single receipt or EOB, you can enter the details of a service and click Add Line Item. When you are done with that receipt or EOB, click Submit. | I      |                    |      |
| Trai<br>If you don't have all of the details for your claim, click Finish Later to save what you have entered then come back<br>Onlin later to finish and submit your claim.                                                       | I      |                    |      |
| View a Transaction Type : Online Claim 🗸                                                                                                    | n      |                    |      |
| Ar Upload Receipt/EOB : Upload A File Max Size: 100mb. Supported formats: pdf, bmp, gif, jpg, eps, tif, or png.                                                                                                    |        |                    |      |
| ΨU                                                                                                    |        |                    |      |
| Con  Pay Me Pay Provider Claimant: Stephanie Hamer                                                                                                    |        |                    |      |
| Start Date: 04/01/2020 04/01/2020 04/01/2020                                                                                                    |        |                    |      |
| Amount: \$50.00                                                                                                    |        |                    |      |
| Provider:                                                                                                    |        |                    |      |
| Service Category: Medical V Service Code: Office Visit V                                                                                                    |        | _                  |      |
| Description of Service: Office Visit                                                                                                    |        | DO                 |      |
| BE Plan: FSA - FS [01-Jan-2020 to 31-Dec-20 ▼                                                                                                    |        |                    |      |
| 11 Reimbursement: Direct Deposit Check View/Edit Banking Details                                                                                                    |        |                    |      |
| ▼ P                                                                                                    |        |                    |      |
| View                                                                                                    |        |                    |      |
| Cl: I have read and agree to the Terms and Conditions                                                                                                    |        |                    |      |
| 72 Add Line Item                                                                                                    |        | Details            |      |
| 58 Line Item Claims                                                                                                    |        | Details            |      |
| 3t<br>                                                                                                    | View   | Details<br>Details |      |
|                                                                                                    |        |                    | -    |

### Repeat the process if there are multiple claims

When complete, Select Submit at the bottom right

| Summit - DataPath × 📔 https://awm.summitfor.me/Claim × +                                                     | -       |                    | ×    |
|----------------------------------------------------------------------------------------------------|---------|--------------------|------|
| ← → C ☆ awm.summitfor.me/ClaimsEntry/ClaimsEntry G                                                           | 1 🕁     |                    | :    |
|                                                                                                    | locumen | ts XLog            | ut ^ |
|                                                                                                    | ×       |                    |      |
| He Transaction Type : Online Claim 🗸 Required Informed                                                       | ition 🔺 |                    |      |
| Upload Receipt/EOB : Upload A File Max Size: 100mb. Supported formats: pdf, bmp, gif, jpg, eps, tif, or png. |         |                    |      |
| Trat                                                                                                    |         |                    |      |
| Onlin Claimant: Stephanie Hamer                                                                              | - 1     |                    |      |
| View a Start Date: 04/01/2020 📅 End Date: 04/01/2020 🛅                                                       | - 8     |                    |      |
| Ac Amount:                                                                                                   | - 8     |                    |      |
| ✓ U Provider:                                                                                                | - 8     |                    |      |
| Con Service Category:Select Category Service Code:Select Code                                                | - 8     |                    |      |
| Se Description of Service:                                                                                   | - 8     |                    |      |
| Plan: Select Plan                                                                                            | - 8     |                    |      |
| Reimbursement: Direct Deposit Check View/Edit Banking Details                                                | - 8     |                    |      |
| * Si                                                                                                    | - 8     |                    |      |
|                                                                                                    | - 8     | od                 |      |
| 34 Unave read and agree to the Terms and Conditions                                                          | - 8     |                    |      |
| at they had and agree to the terms and conditions                                                            | - 8     |                    |      |
| 12 Add Line Item                                                                                             | - 8     |                    |      |
| • P                                                                                                    | - 8     |                    |      |
| Viev                                                                                                    | - 8     |                    | 12   |
| Ciamant Amount Provider Reimbursement                                                                        | - 8     |                    |      |
| 9:     04/01/2020     Stephanie Hamer     \$50.00     Direct Deposit     X                                   |         | Details<br>Details |      |
| 5: Clear Form   Cancel   Finish Later Submit                                                                 |         | Details            |      |
| 34                                                                                                    | -       | Details            |      |
| 55575 01/01/2020 Stephanie Hamer 50.01 Check 8                                                               | Viêw    | Details            | -    |

| Summit - DataPath × https://awm.summitfor.me/Claim × +                                                     | _       |        |                    | ×    |
|----------------------------------------------------------------------------------------------------|---------|--------|--------------------|------|
| ← → C ☆ awm.summitfor.me/ClaimsEntry                                                                       | Q       | ☆      |                    | :    |
| srh@awm.cc 🔍 - 🕓 Support                                                                                   | Docu    | iments | Logo               | ut 🔺 |
| 301111110                                                                                                  |         | ×      |                    |      |
| Hc later to finish and submit your claim.                                                                  |         |        |                    |      |
| Transaction Type : Online Claim 🗸                                                                          | rmatior |        |                    |      |
| Upload Receipt/EOB : Upload A File Max Size: 100mb. Supported formats: pdf, bmp, gif, jpg, eps, tif, or pn | g.      |        |                    |      |
|                                                                                                    |         |        |                    |      |
| Onlin  Pay Me Pay Provider                                                                                 |         |        |                    |      |
| Claimant: Stephanie Hamer                                                                                  |         |        |                    |      |
| Ac Start Date.                                                                                             |         |        |                    |      |
|                                                                                                    |         |        |                    |      |
| Claim Confirmation ×                                                                                       |         |        |                    |      |
| Descript 🙃                                                                                                 |         |        |                    |      |
| Claim Number :211673 Claim Amount :\$50.00                                                                 |         |        |                    |      |
| Re Service Start Date :04/01/2020 Service End Date :04/01/2020                                             |         |        |                    |      |
| Notes:                                                                                                    |         |        | -                  |      |
| 34                                                                                                    |         |        | od                 |      |
| 35                                                                                                    |         |        |                    |      |
| 18 I have read and agree to the Terms and Conditions                                                       |         |        |                    |      |
| Add Line Item                                                                                              |         |        |                    |      |
| Line Item Claims<br>View                                                                                   |         |        |                    |      |
|                                                                                                    |         |        |                    |      |
| 9                                                                                                    |         |        | Details<br>Details |      |
| 52 Clear Form   Cancel   Finish Later Submit                                                               |         |        | Details            |      |
| 38<br>38×75 (17/11/2/02) Stephanic Hamer SU(1) (18-14 - 2                                                  |         | -      | Details<br>Details |      |
|                                                                                                    |         | STOW L |                    | -    |

A Claim Confirmation will appear on the screen when the process is complete

\*\*Please note as your service provider, AWM is responsible for handling all of these administrative functions and can do so by a claim form reimbursement request being sent to <u>support@awm.cc</u>. These options are made available by request.\*\*